For more information, additional forms or assistance in completing these forms, contact your local SCIC office or visit **scic.ca**.

# June 25

is the **deadline** to submit your Seeded Acreage Report and Stored Grain Declaration.

Please direct inquiries to your local SCIC office. Call 1-888-935-0000.

### File your Seeded Acreage Report the quick and easy way with our online application, **CropConnect**.

CropConnect helps you conduct more of your SCIC business online from a home computer or mobile device while reducing or eliminating paperwork.

#### With CropConnect, you can report the following on your Seeded Acreage Report:

- Make changes to your land base
- Enter seeded acres, variety and seeding dates
- Record your seeded acres by land or by crop
- Enter your stored grain information

# Crop**Insurance**

### **Stored Grain Declaration**

| Contact Number | Crop Year | Home RM | Ver | Page   | Date | Form ID |
|----------------|-----------|---------|-----|--------|------|---------|
|                | 20XX      |         | 1   | 1 of 1 |      | CISG001 |

| THE CUSTOMER          | Telephone Number:  |
|-----------------------|--------------------|
| PO BOX 99             | Home Quarter:      |
| PLACE NAME SK SOD 0X0 | Power of Attorney: |
|                       |                    |

| Contact Information | Local Number | Toll-Free Number | Fax Number |
|---------------------|--------------|------------------|------------|
|                     |              |                  |            |

The following is a declaration of **all gross** stored grain as of today:

- On your farm or elsewhere in bins or piles
- In condos or elevators
- In other storage facilities or locations (for example: barns, sheds, at another farm site, etc.)

#### Please check your bins for accurate volumes prior to reporting. Please declare what will be sold or fed prior to harvest and if you will be covering with new crop production.

Stored grain not reported will be considered new crop production in the event of a yield-loss claim. If production is mixed with any other producer, yield-loss claims will be pro-rated.

| Metric:               | Imperial: X               |                                                 |                                                |                                                                 |
|-----------------------|---------------------------|-------------------------------------------------|------------------------------------------------|-----------------------------------------------------------------|
| 2                     | 3                         | 4                                               | 5                                              | 6                                                               |
| Crop Code<br>or Name  | Estimated<br>Gross Amount | Amount that<br>will be sold<br>prior to harvest | Amount that<br>will be fed<br>prior to harvest | Will any of this<br>be covered with<br>new production?<br>(Y/N) |
| Hard Red Spring Wheat | 400                       | 100                                             |                                                | Y                                                               |
| Oats                  | 600                       | 150                                             | 450                                            | N                                                               |
|                       |                           |                                                 |                                                |                                                                 |

#### THIS FORM IS TO BE RETURNED BY JUNE 25.

NOTE: Additional forms are available from your customer service office or visit scic.ca.

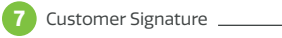

\_\_\_\_\_ Date \_\_\_\_\_

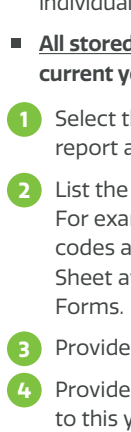

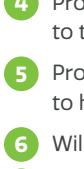

#### IMPORTANT:

# How to Complete your Stored **Grain Declaration**

 Stored grain not previously reported will be considered new production in the event of a yield-loss claim.

If your production is mixed with that of any other producer, either in sales or storage, yieldloss claims will be pro-rated (averaged among individual producers).

#### All stored grain, whether the crop is insured in the current year or not, should be reported.

1 Select the unit of measure you are using to report amounts.

- 2 List the crop name or code of the grain in storage. For example, Hard Red Spring Wheat or 001. Crop codes are listed in the Insurable Crops Identification Sheet available on www.scic.ca under Program
- Provide the gross amount of grain in storage.
- 4 Provide the amount that is intended to be sold prior to this year's harvest.
- 5 Provide the amount that is intended to be fed prior to harvest.
- 6 Will stored grain be covered with new production?
- Customer signature and date completed.

# **Remember to Update your Unproductive Land**

List the number of acres considered unproductive; cultivated acres that are not in condition to be seeded and not eligible for an unseeded acreage claim.

This also applies to land that was cultivated at one time but is not seeded or put into a seedable condition. Unseeded acreage claim premiums are not charged on acres considered unproductive.

## **Your Seeded Acreage Report Checklist**

- Have you included all acres and land that you own and operate in this report (insured and uninsured)?
- Do your reported acres match your total cultivated acres?
- Have you accurately reported acres intended for summerfallow?
- Have you accurately reported seeded acres that are eligible for summerfallow coverage?
- Have you reported all underseeded acres?
- Have you reported your crop varieties and seeding dates?
- Have you reported all of your acres too wet to seed?

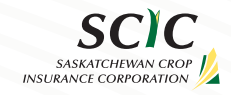

# **Seeded Acreage Report and Stored Grain Declaration**

## **INSTRUCTION GUIDE**

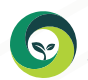

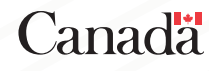

## Seeded Acreage Report

You must submit a Seeded Acreage Report declaring your seeded acres no later than June 25. This report is necessary to calculate your level of insurance and process your claims.

You do not have any Crop Insurance coverage until you report your acres on your Seeded Acreage Report. If you suffer a crop loss and have not reported your acres, your claim may be denied.

You can phone, email, fax, mail or drop off your seeded acreage information at any SCIC office, or CropConnect customers can complete personalized reports online.

# **Establishment Benefit Claims**

Crops that do not grow or adequately establish may qualify for a payment.

#### File your claim before June 20.

If you believe you need to reseed or work down a portion of your crop prior to June 20, contact SCIC immediately before reseeding or destroying the acres.

# CropInsurance

|     | Contra                    | ct Num                | ber Cro      | p Year   | Home      | RM      | Ver      | Page           | 2           | [                 | Date                        |                                 | Form ID                  | Contact Info  | rmation      |                      | Local N | lumber      |
|-----|---------------------------|-----------------------|--------------|----------|-----------|---------|----------|----------------|-------------|-------------------|-----------------------------|---------------------------------|--------------------------|---------------|--------------|----------------------|---------|-------------|
|     |                           |                       | 2            | OXX      |           |         | 1        | 1 of '         | 1           |                   |                             |                                 | SAR001                   | scic.ca       |              |                      |         |             |
|     | THE CU<br>PO BO)<br>PLACE | JSTON<br>X 99<br>NAME | IER<br>SK SO | D OXC    | )         |         | I        |                | I           | T<br>H<br>P       | elephor<br>Iome Q<br>ower o | ne Numb<br>uarter:<br>f Attorne | er:<br>y:                |               |              | 0                    |         |             |
| 2 [ | X Yes, I                  | would                 | like to p    | provide  | yields fo | or unir | nsured f | forage a       | cres.       |                   |                             |                                 |                          |               |              |                      | Custon  | ner Signati |
| [   | Land                      | Li                    | and Curr     | rently C | )perated  | Dra     | Mor      | Total<br>Cult. | 2024<br>SMF | Crop<br>Name      | 2025<br>SMF                 | 2025<br>TooWet                  | Hard Red<br>Spring Wheat | Alfalfa       | Canola       | Unproductive<br>Land |         |             |
|     | Code                      | RIII                  | Qu           | Sec      |           | кge     | Ivier    | Acres          | 900         | Code              | 900                         | 990                             | 001                      | 641           | 006          | 997                  |         |             |
| 8   | <u>-001</u>               | 001                   | NE           | -01      | 01        | -01     |          | 6<br>140       |             | SMF<br>STB<br>IRR |                             | U                               |                          |               |              | 19                   |         |             |
|     |                           |                       |              |          |           |         |          |                |             | Variety           |                             |                                 |                          |               |              |                      |         |             |
| 9   | GPS<br>002                | 002                   | NW           | 02       | 02        | 02      | -2       | 160            | 80          | SMF<br>STB<br>IRR |                             |                                 | 80<br>40<br>0            | 0<br>40<br>0  |              |                      |         |             |
|     |                           |                       |              |          |           |         |          |                |             | Variety           |                             |                                 | Harvest                  | Stealth       |              |                      |         |             |
| 1   | 003                       | 003                   | SE           | 03       | 03        | 03      | 3        | 140            |             | SMF<br>STB<br>IRR | 0<br>20<br>0                | 0<br>20<br>0                    |                          |               | 0<br>60<br>0 | 0<br>40<br>0         |         |             |
|     |                           |                       |              |          |           |         |          |                |             | Variety           |                             |                                 |                          |               | L130         |                      |         |             |
|     |                           |                       |              |          |           |         |          |                |             | SMF<br>STB<br>IRR |                             |                                 |                          |               |              |                      |         |             |
|     |                           |                       |              |          |           |         |          |                |             | Variety           |                             |                                 |                          |               |              |                      |         |             |
|     |                           |                       |              |          |           |         |          |                |             | SMF<br>STB<br>IRR |                             |                                 |                          |               |              |                      |         |             |
|     |                           |                       |              |          |           |         |          |                |             | Variety           |                             |                                 |                          |               |              |                      |         |             |
|     |                           |                       | 16           | Page     | e Totals  |         |          | 300            |             |                   | 20                          | 20                              | 120                      | 40            | 60           | 40                   |         |             |
|     |                           |                       | 17           | Last     | Seeding   | g Date  |          |                |             |                   |                             |                                 | June 2, 20XX             | June 15, 20XX | June 4, 20XX |                      |         |             |
|     |                           |                       | 18           | Grar     | nd Totals | 5       |          | 300            |             |                   | 20                          | 20                              | 120                      | 40            | 60           | 40                   |         |             |

# How to Complete your Seeded Acreage Report

Note:

- All land owned and operated must be listed.
- Land additions or deletions should be made as soon as you are aware of the change. Crops on these additional acres must have been endorsed by March 31 to be insurable.

- All land changes are subject to approval.
- Land changes may not be eligible for insurance if damage occurs before you notify SCIC.
- **1** Sign and date the form.
- 2 Select this box if you would like to volunteer yields on uninsured forage crops. This information can be used to establish individual yield history for future forage insurance coverage.

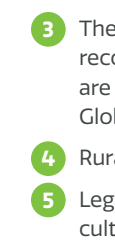

#### **Seeded Acreage Report**

| ]      | ax Number | Fa   | nber | Toll-Free Num |     |
|--------|-----------|------|------|---------------|-----|
|        |           |      | 0000 | 1-888-935-0   |     |
|        |           |      |      |               |     |
| 1<br>I |           |      |      |               |     |
|        |           |      |      |               |     |
|        |           | Date |      |               | Ire |
| ]      |           | Bate |      |               |     |
| Œ      |           |      |      |               |     |
| Œ      |           |      |      |               |     |
|        |           |      |      |               |     |
|        |           |      |      |               |     |
| 1      |           |      |      |               |     |
| 14     |           |      |      |               |     |
|        |           |      |      |               |     |
|        |           |      |      |               |     |
|        |           |      |      |               |     |
|        |           |      |      |               |     |
| ]      |           |      |      |               |     |
|        |           |      |      |               |     |
|        |           |      |      |               |     |
| ]      |           |      |      |               |     |
|        |           |      |      |               |     |
|        |           |      |      |               |     |
| ]      |           |      |      |               |     |
| ]      |           |      |      |               |     |
| ]      |           |      |      |               |     |
|        |           |      |      |               |     |
|        |           |      |      |               |     |

3 The numerical order of your current land as recorded at SCIC. SCIC will assign a land code if you are adding land. Acres that SCIC has measured using Global Positioning Systems are designated as GPS.

4 Rural municipality where the land is located.

5 Legal land description for each quarter of cultivated land.

The total cultivated acres for the legal land description. All insured and uninsured crops, including tame hay, summerfallow, greenfeed, unseeded acres (too wet to seed) unproductive land and diversification acres must add up to the total cultivated acres on each legal land description.

- List the number of cultivated acres that could not be seeded because it was too wet to seed. If acres are too wet to work or seed, report as too wet and not summerfallow.
- 8 TO DELETE, draw a line through the entire land description you no longer own or operate.
- 9 If GPS acres are changing, contact your customer service office.
- **TO CORRECT**, draw a line through the item you wish to change and write the new information below.
- 1 TO ADD, print the legal land description for each quarter and the total cultivated acres in the blank spaces provided.
- List one insured or uninsured seeded crop per column. You must report all acres that are underseeded to another crop on the same LLD in a separate column. (i.e. Barley underseeded to Alf/Grass).
- Crop codes are available in the Insurable Crops Reference Sheet on www.scic.ca. Acres not already listed under the Intercrop Rainfall Insurance Program should be entered using Crop Code 313.
- List seeded acres as summerfallow (SMF), stubble (STB) or irrigated (IRR) beside the land location and under the crop that is seeded.
- 15 List the crop variety.
- 16 Total seeded acres per crop per page.
- 17 Last seeding date per crop.
- B The grand total of acres (listed on the last Seeded Acreage Report page).
- 19 List the number of acres of unproductive land. Cross out any preprinted unproductive acres that were summerfallowed or seeded. If the acres are seedable adjust the acres in the unproductive column.

## **Unseeded Acres**

If the weather isn't cooperating with your farming plans, reach out to your local SCIC office to discuss your options.

The Unseeded Acreage (USA) feature is included with multi-peril coverage and is designed to compensate producers who are **unable to seed due to excess spring moisture**.

Acres subject to flooding, such as sloughs in the field, that are traditionally wet or remain underwater in a year of normal moisture are not eligible. All USA claim acres are subject to inspection.

Claims must be requested by June 25.

# **√crop**connect

**CropConnect** gives you the flexibility to identify and report your acres the same way you farm. You can organize and report your acres by adding field names, linking multiple fields together or splitting fields.

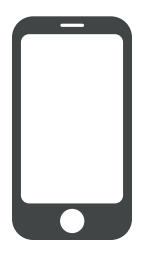